# 为安全防火墙机箱管理器(FCM)配置ISE RADIUS身份验证

# 目录

# 简介

本文档介绍如何为带有ISE的Secure Firewall Chasis Manager配置RADIUS授权/身份验证访问的过程。

# 先决条件

#### 要求

思科建议了解以下主题:

- 安全防火墙机箱管理器(FCM)
- 思科身份服务引擎(ISE)
- RADIUS 身份验证

使用的组件

- 思科Firepower 4110安全设备FXOS v2.12
- 思科身份服务引擎(ISE) v3.2补丁4

本文档中的信息都是基于特定实验室环境中的设备编写的。本文档中使用的所有设备最初均采 用原始(默认)配置。如果您的网络处于活动状态,请确保您了解所有命令的潜在影响。

## 配置

#### 配置

#### 安全防火墙机箱管理器

步骤1:登录到Firepower机箱管理器GUI。 第二步:导航到平台设置

| verview Interfaces                                                                           | s Logical Dev                 | vices Security Engi         | ne Platform           | Settings                 |                    |                                        |                                      | Sys                   | tem Tools Help adn       |
|----------------------------------------------------------------------------------------------|-------------------------------|-----------------------------|-----------------------|--------------------------|--------------------|----------------------------------------|--------------------------------------|-----------------------|--------------------------|
| FPR4K-1-029A78<br>Model: Cisco Fi                                                            | B 172.16.                     | 0.130<br>Security Appliance | Version:              | 2.12(0.8) Op             | erational State: O | perable                                | Chassi                               | s Uptime 00:0         | 6:02:19 <b>じ</b> の①      |
| Network Module 1       ONSOLE MGMT       USB       Power 1 - Running       Power 2 - Removed |                               |                             |                       |                          |                    |                                        |                                      |                       |                          |
| FAULTS<br>3(3)<br>⊗ CRITICAL                                                                 | <b>0(0)</b>                   | INTERFACES<br>3<br>ODWN     | 5<br>🕜 UP             | INSTANCES<br>O<br>O DOWN | 1<br>(*) UP        | LICENSE<br>Smart Agent<br>UNREGISTERED | INVENTORY<br>1(1)<br>Security Engine | <b>6(6)</b><br>☆ Fans | 1(2)<br>⇒ Power Supplies |
| Select All Faults Cancel                                                                     | Selected Faults A             | cknowledge                  |                       |                          |                    |                                        |                                      | •                     |                          |
| Severity                                                                                     | Description                   |                             |                       |                          | Cause              | Occurrence                             | 1                                    | lime                  | Acknowledged             |
| CRITICAL                                                                                     | FPGA version lo               | ower than 2.00 is detected  | . A critical upgrad   | e from the firmwar       | fpga-upgrade-requ  | ired 1                                 | 2022-02-20                           | DT22:32:45.641        | no                       |
|                                                                                              | Network Modul                 | le 3 removed when in onli   | ne state. It is recor | nmended to set m         | module-suprise-rem | noval 1                                | 2022-11-0                            | 7T09:03:02.022        | no                       |
| Successful Login in last 24 hr                                                               | rs - <u>View Details</u>   Th | u Feb 01 2024 at 17:00:55 f | rom - 172.16.0.35     |                          |                    |                                        |                                      |                       | ،،ا،،<br>cise            |

第三步:从左侧菜单中单击over AAA。 选择Radius并Add一个新的RADIUS提供程序。

| Overview Interfaces Logic                  | cal Devices Security Engine                | Platform Settings |         | System    | Tools Help admin  |
|--------------------------------------------|--------------------------------------------|-------------------|---------|-----------|-------------------|
| NTP                                        | LDAP RADIUS TACACS                         |                   |         |           |                   |
| SSH                                        |                                            |                   |         |           |                   |
| SNMP                                       | Properties                                 |                   |         |           |                   |
| HTTPS                                      | Timeout:* 5 Secs                           |                   |         |           |                   |
| ► AAA                                      |                                            |                   |         |           |                   |
| Syslog                                     | Retries:* 1                                |                   |         |           |                   |
| DNS                                        | RADIUS Providers                           |                   |         |           |                   |
| FIPS and Common Criteria                   |                                            |                   |         |           | Add               |
| Access List                                |                                            |                   |         | l         |                   |
| MAC Pool                                   | Hostname                                   | Order             | Service | Auth Port |                   |
| Resource Profiles                          |                                            |                   |         |           |                   |
| Network Control Policy                     |                                            |                   |         |           |                   |
| Chassis URL                                |                                            |                   |         |           |                   |
|                                            |                                            |                   |         |           |                   |
|                                            |                                            |                   |         |           |                   |
|                                            |                                            |                   |         |           |                   |
|                                            |                                            |                   |         |           |                   |
|                                            |                                            |                   |         |           |                   |
|                                            |                                            |                   |         |           |                   |
|                                            | Save Cancel                                |                   |         |           |                   |
|                                            |                                            |                   |         |           |                   |
|                                            |                                            |                   |         |           |                   |
|                                            |                                            |                   |         |           |                   |
| 8 Successful Login in last 24 hrs - View I | Details   Thu Feb 01 2024 at 17:00:55 from | - 172.16.0.35     |         |           | ri ri ri<br>cisco |

第四步:使用Radius提供程序的请求信息填写提示菜单。Click OK.

| Overview Interfaces Logi                                                                                                    | cal Devices Security Engin | e Platform Settings                                                                                             |                                                              |         | System Tools Help | admin           |
|----------------------------------------------------------------------------------------------------|----------------------------|----------------------------------------------------------------------------------------------------|--------------------------------------------------------------|---------|-------------------|-----------------|
| NTP<br>SSH<br>SNMP<br>HTTPS<br>AAA                                                                                                 | LDAP RADIUS TACAC          | S<br>Add RADIUS Provider                                                                                        |                                                              | (7) X   |                   |                 |
| Sysiog<br>DNS<br>FIPS and Common Criteria<br>Access List<br>MAC Pool<br>Resource Profiles<br>Network Control Policy<br>Chassis URL | RADIUS Providers Hostname  | Hostname/FQDN/IP Address:*<br>Order:*<br>Key:<br>Confirm Key:<br>Authorization Port:*<br>Timeout:*<br>Retries:* | 172.16.0.12<br>lowest-available<br>•••••••<br>1812<br>5<br>1 | Set: No | Auth Port         | Add             |
| 8 Successful Login in last 24 hrs - <u>View I</u>                                                                                  | Save Cancel                | rom - 172.16 0.35                                                                                               | ОК                                                           | Cancel  |                   | altatu<br>cisco |

#### 第五步:导航到系统>用户管理

| Overview Interfaces Logi                                   | cal Devices Security Engine               | Platform Settings |               |             | System <sup>1</sup> Tools | Help admin |
|------------------------------------------------------------|-------------------------------------------|-------------------|---------------|-------------|---------------------------|------------|
|                                                            |                                           |                   | Configuratio  | n Licensing | Updates User              | Management |
| SSH<br>SNMP<br>HTTPS<br>AAA                                | Properties<br>Timeout:* 5 Secs            |                   |               |             |                           | 1          |
| Syslog<br>DNS<br>FIPS and Common Criteria                  | Retries:* 1 RADIUS Providers              |                   |               |             |                           | Add        |
| Access List                                                | Hostname                                  | Order             | Service       | Auth Port   |                           |            |
| Resource Profiles<br>Network Control Policy<br>Chassis URL | 172.16.0.12                               | 1                 | authorization | 1812        |                           |            |
|                                                            | Save                                      |                   |               |             |                           |            |
| wascript:void(0) last 24 hrs - View                        | Details   Thu Feb 01 2024 at 17:00:55 fro | m - 172.16.0.35   |               |             |                           | cisco      |

第六步:点击Settings选项卡,将下拉菜单中的Default Authentication设置为Radius,然后向下滚动 并保存配置。

| Overview Interfaces Logica                  | al Device           | es Security Engine Platform Settings       |               |           | System  | Tools Help admin |
|---------------------------------------------|---------------------|--------------------------------------------|---------------|-----------|---------|------------------|
|                                             |                     |                                            | Configuration | Licensing | Updates | User Management  |
| Local Users Settings                        |                     |                                            |               |           |         |                  |
| Default Authentication                      | Local<br>Local      | *Local is fallback authentication method   |               |           |         |                  |
| Console Authentication                      | RADIUS<br>LDAP      | • -                                        |               |           |         |                  |
| Remote User Settings                        | TACACS              | ;                                          |               |           |         |                  |
| Remote User Role Policy                     | None                | No-Login                                   |               |           |         |                  |
| Local User Settings                         |                     |                                            |               |           |         |                  |
| Password Strength Check                     | Enab                | le                                         |               |           |         |                  |
| History Count                               | 5                   | (0-disabled,1-15)                          |               |           |         |                  |
| Change Interval                             | 48                  | 🕑 (1-730 hours)                            |               |           |         |                  |
| Change Count                                | 2                   | (1-10)                                     |               |           |         |                  |
| No Change Interval                          |                     | (1-730 hours)                              |               |           |         |                  |
| Days until Password Expiration              | 0                   | (0-never,1-9999 days)                      |               |           |         |                  |
| Password Expiration Warning Period          | 0                   | (0-9999 days)                              |               |           |         |                  |
| Expiration Grace Period                     | 0                   | (0-9999 days)                              |               |           |         |                  |
| Password Reuse Interval                     | 0                   | (0-disabled,1-365 days)                    |               |           |         |                  |
| Session Timeout(web UI,ssh,telnet)          | 600                 | (0-never.3600 seconds)                     |               |           |         |                  |
| 8 Successful Login in last 24 hrs - View De | <u>etails</u>   Thu | Feb 01 2024 at 17:00:55 from - 172.16.0.35 |               |           |         | cisco            |
|                                             |                     |                                            |               |           |         |                  |

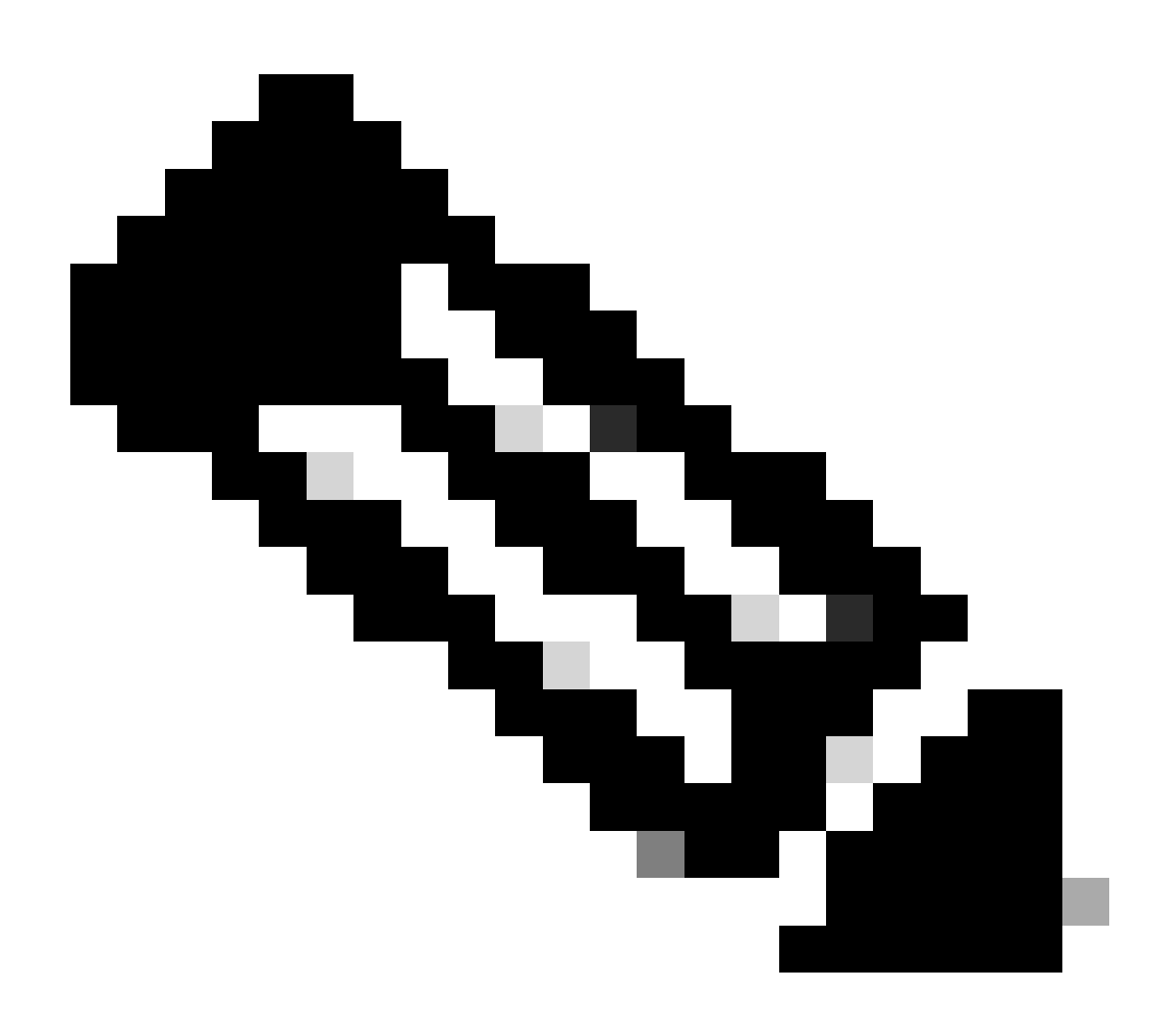

## 身份服务引擎

步骤1:添加新的网络设备。

导航到位于左上角≡汉堡图标> Administration > Network Resources > Network Devices > +Add。

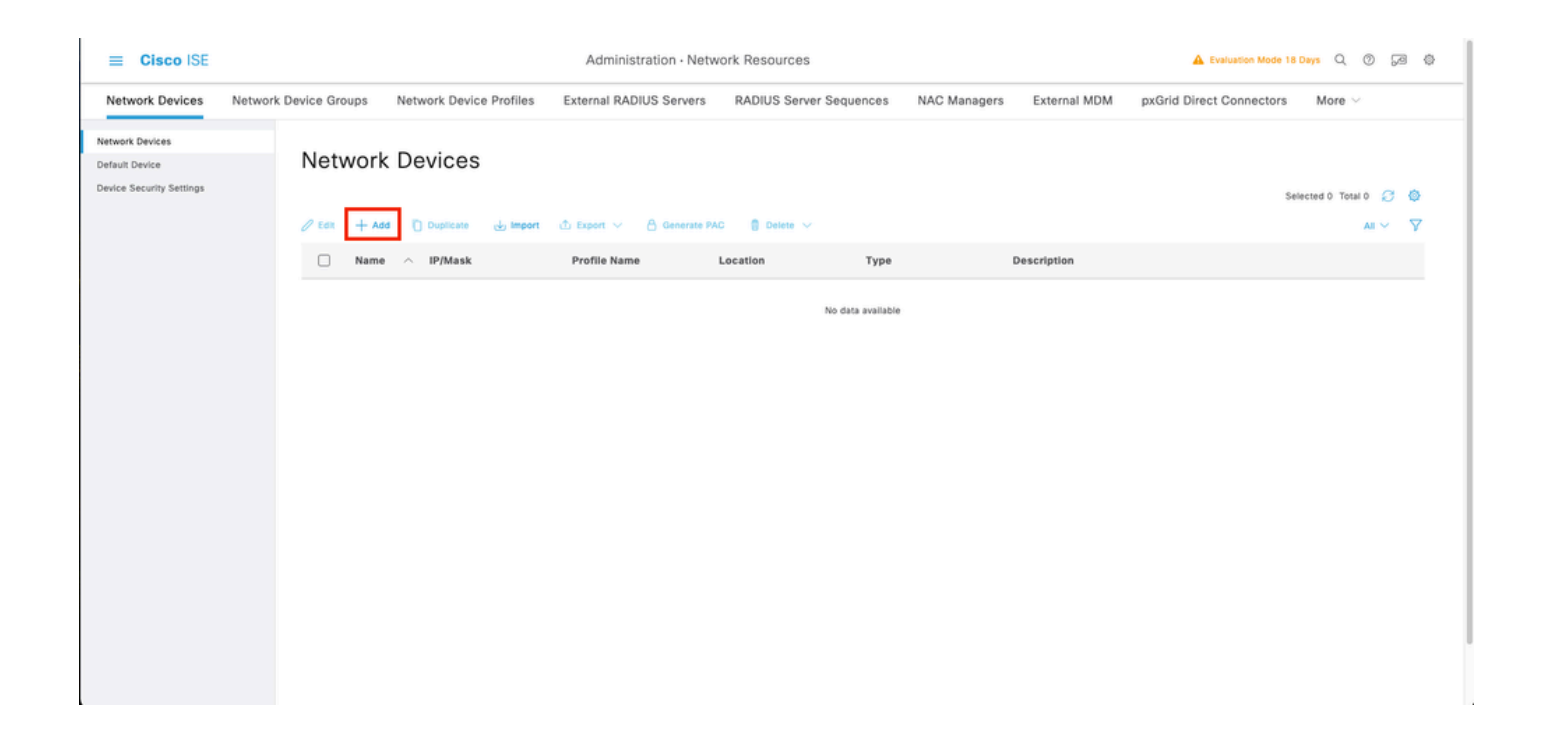

第二步:填写有关新网络设备信息的请求参数。

2.1选中RADIUS复选框

2.2配置与FCM Radius配置相同的共享密钥。

2.1向下滚动并点击Submit。

| 🔳 Cisco ISE                                                   |                                                              | Administration                                                                                                    | - Network Resources                                | 🛦 Evaluation Moder 18 Days 🔍 🛞 🕼 🗇 |
|---------------------------------------------------------------|--------------------------------------------------------------|----------------------------------------------------------------------------------------------------|----------------------------------------------------|------------------------------------|
| Network Devices                                               | Network Device Groups Network Device Profiles Exte           | ernal RADIUS Servers RADIUS Server Sequences                                                                                                    | NAC Managers External MDM pxGrid Direct Connectors | Location Services                  |
| Network Devices<br>Default Device<br>Device Security Settings | Network Devices List > New Network Device<br>Network Devices |                                                                                                    |                                                    |                                    |
|                                                               | Name FPR-4110<br>Description                                 |                                                                                                    |                                                    |                                    |
|                                                               | 1 PAdress                                                    | <sup>1</sup> <u>32</u> O                                                                                                    |                                                    |                                    |
|                                                               | Device Profile Cisco                                         | <u> </u>                                                                                                    |                                                    |                                    |
|                                                               | Model Name FPR-4110                                          | ~                                                                                                    |                                                    |                                    |
|                                                               | Software Version 2.12                                        | ~                                                                                                    |                                                    |                                    |
|                                                               | Location All Locations                                       | 😒 Set To Default                                                                                                    |                                                    |                                    |
|                                                               | IPSEC Is IPSEC Device                                        | ✓ Set To Default                                                                                                    |                                                    |                                    |
|                                                               | Device Type All Device Types                                 | Set To Default                                                                                                    |                                                    |                                    |
|                                                               | RADIUS Authentication Settings                               |                                                                                                    |                                                    |                                    |
|                                                               | RADIUS UDP Settings                                          |                                                                                                    |                                                    |                                    |
|                                                               | Protocol RADIUS                                              | Electric Control of Control of Co |                                                    |                                    |
|                                                               | Use Second Shared Secret ()                                  | 000/00                                                                                                    |                                                    |                                    |
|                                                               | Second Shared<br>Secret                                      | Show                                                                                                    |                                                    |                                    |

#### 第三步:验证新设备是否显示在Network Devices下。

| ≡ Cisco ISE                       | Administration - Network Resources                                                            |                           | 🔺 Evaluation Mode 18 Days Q 💿 🗔 🚳    |
|-----------------------------------|-----------------------------------------------------------------------------------------------|---------------------------|--------------------------------------|
| Network Devices                   | Network Device Groups Network Device Profiles External RADIUS Servers RADIUS Server Sequences | NAC Managers External MDM | pxGrid Direct Connectors More $\vee$ |
| Network Devices<br>Default Device | Network Devices                                                                               |                           |                                      |
| Device Security Settings          | // Edit 🕂 Add 📋 Duplicate 🕁 Import む Export 🗸 🔒 Generate PAC 🌘 Delete 🗸                       |                           | Selected 0 Total 1 🔗 🚳               |
|                                   | □ Name ∧ IP/Mask Profile Name Location Type                                                   | Description               |                                      |
|                                   | FPR-4110 172.16.0 at Cisco 🕤 All Locations All Device Types                                   |                           |                                      |
|                                   |                                                                                               |                           |                                      |
|                                   |                                                                                               |                           |                                      |
|                                   |                                                                                               |                           |                                      |
|                                   |                                                                                               |                           |                                      |
|                                   |                                                                                               |                           |                                      |
|                                   |                                                                                               |                           |                                      |
|                                   |                                                                                               |                           |                                      |
|                                   |                                                                                               |                           |                                      |
|                                   |                                                                                               |                           |                                      |
|                                   |                                                                                               |                           |                                      |

第四步: 创建所需的用户身份组。导航到位于左上角≡汉堡图标> Administration > Identity Management > Groups > User Identity Groups > + Add

| E Cisco ISE                    | Administration - Identity Management                                        | 🔺 Evaluation Mode 18 Days 🔍 ⊘ 🕫 🗇 |
|--------------------------------|-----------------------------------------------------------------------------|-----------------------------------|
| Identities Groups External Ide | intity Sources Identity Source Sequences Settings                           |                                   |
| Identity Groups                | User Identity Groups                                                        |                                   |
| < 18 O                         | _                                                                           | Selected O Total 9 😥 🗔            |
| > 🗁 Endpoint Identity Groups   | Z Edit + Add     O Delete      ✓                                            | All $\checkmark$ $\nabla$         |
| > 🗅 User Identity Groups       | Name   Description                                                          |                                   |
|                                | KALL_ACCOUNTS (default)     Default ALL_ACCOUNTS (default) User Group       |                                   |
|                                | Default Employee User Group                                                 |                                   |
|                                | GROUP_ACCOUNTS (default)     Default GROUP_ACCOUNTS (default) User Group    |                                   |
|                                | □ ≹ GuestType_Contractor (default) Identity group mirroring the guest type  |                                   |
|                                | □ ≹ GuestType_Daily (default) Identity group mirroring the guest type       |                                   |
|                                | ☐ Ž GuestType_SocialLogin (default) Identity group mirroring the guest type |                                   |
|                                | C & GuestType_Weekly (default) Identity group mirroring the guest type      |                                   |
|                                | ACCOUNTS (default)     Default OWN_ACCOUNTS (default) User Group            |                                   |

### 第五步:为管理员用户身份组设置名称,然后点击提交以保存配置。

| E Cisco ISE                   | Administration - Identity Management                                                                                                    | 🔺 Evaluation Mode 18 Days 🔍 💿 👼 🚭 |
|-------------------------------|----------------------------------------------------------------------------------------------------|-----------------------------------|
| Identities Groups External Id | entity Sources Identity Source Sequences Settings                                                                                          |                                   |
| Identity Groups               | User Identity Groups > New User Identity Group<br>Identity Groups<br>* Name FPR-4110-Admin<br>User Group for Administrator.<br>Description | Cancel                            |

## 5.1对只读用户重复相同的过程。

| ≡ Cisco ISE      |                 |                                                            | Administration - Identity M                                                                | Management |        | A Evaluation Mode 18 Days | 2 0 | Ø 6 |  |
|------------------|-----------------|------------------------------------------------------------|--------------------------------------------------------------------------------------------|------------|--------|---------------------------|-----|-----|--|
| Identities Group | s External Iden | tity Sources                                               | Identity Source Sequences Settings                                                         |            |        |                           |     |     |  |
| Identity Groups  | Identity Groups | User Identity Gro<br>Identity Gro<br>* Name<br>Description | ps > New User Identity Group<br>IP<br>FPR-4110-ReadOnly<br>User Group for Read Only Users: |            | Submit | Cancel                    |     |     |  |

第六步:验证新的用户组显示在User Identity Groups下。

| E Cisco ISE                    | Administration · Identity Manage                                      | ment 🛕 Evaluation Mode 18 Days Q 💿 🖉 |
|--------------------------------|-----------------------------------------------------------------------|--------------------------------------|
| Identities Groups External Ide | tity Sources Identity Source Sequences Settings                       |                                      |
| Identity Groups                | User Identity Groups                                                  |                                      |
| < 12 Ø                         |                                                                       | Selected 0 Total 11 😢 🍥              |
| > 🛅 Endpoint Identity Groups   | 🖉 Edit 🕂 Add 🔋 Delete 🗸 🕁 Import 🖒 Export 🗸                           | $\nabla$ $\sim$ IA                   |
| > 🛅 User Identity Groups       | Name                                                                  |                                      |
|                                | ALL_ACCOUNTS (default)     Default ALL_ACCOUNTS (default)             | ) User Group                         |
|                                | Default Employee User Group                                           |                                      |
|                                | KFR-4110-Admin     User Group for Administrator.                      |                                      |
|                                | KPR-4110-ReadOnly     User Group for Read Only Users.                 |                                      |
|                                | GROUP_ACCOUNTS (default)     Default GROUP_ACCOUNTS (default)         | ault) User Group                     |
|                                | GuestType_Contractor (default)     Identity group mirroring the guest | t type                               |
|                                | ☐ ≹ GuestType_Daily (default) Identity group mirroring the gues       | t type                               |
|                                | GuestType_SocialLogin (default)     Identity group mirroring the gues | t type                               |
|                                | GuestType_Weekly (default)     Identity group mirroring the guest     | t type                               |
|                                | ACCOUNTS (default)     Default OWN_ACCOUNTS (default)                 | It) User Group                       |
|                                | Radius                                                                |                                      |

步骤 7. 创建本地用户并将其添加到其往来行组。 导航到汉堡图标≡ > Administration > Identity Management > Identities > + Add。

| E Cisco ISE                             | Administration - Identity Management                                                       | 🔺 Evaluation Mode 18 Days Q 🛛 🖓 |
|-----------------------------------------|--------------------------------------------------------------------------------------------|---------------------------------|
| Identities Groups Ex                    | ternal Identity Sources Identity Source Sequences Settings                                 |                                 |
| Users<br>Latest Manual Network Scan Res | Network Access Users                                                                       |                                 |
|                                         |                                                                                            | Selected 0 Total 0 💋 🚳          |
|                                         | 🖉 Edit 🕂 Add 🛞 Change Status 🗸 🕁 Import 🛆 Export 🗸 🚯 Delete 🗸 🌔 Duplicate                  | $\sim$ V                        |
|                                         | Status Username 	Description First Name Last Name Email Address User Identity Groups Admin |                                 |
|                                         | No data avallable                                                                          |                                 |
|                                         |                                                                                            |                                 |
|                                         |                                                                                            |                                 |
|                                         |                                                                                            |                                 |

7.1添加具有管理员权限的用户。设置名称和口令,并将其分配给FPR-4110-Admin,然后向下滚动 并单击Submit以保存更改。

| ≡ Cisc                    | o ISE          |                                                                                            | Administration - Identity Management                              | 🛦 Evaluation Mode 18 Days Q 💿 🕼 💿 |
|---------------------------|----------------|--------------------------------------------------------------------------------------------|-------------------------------------------------------------------|-----------------------------------|
| Identities                | Groups         | External Identity Sources Identity Source Sequences Settings                               |                                                                   |                                   |
| Users<br>Latert Manual Ne | twork Scan Res | V Network Access User Userame Usename Cico_admin Status Cicout Name Alas Cimat V Passwords |                                                                   |                                   |
|                           |                | Passed Difference With Equitation © Passed Biology Passed Biology Passed Biology           |                                                                   |                                   |
|                           |                | * Logio Passerot                                                                           | Generate Password         O           Generate Password         O |                                   |
|                           |                | User Information     Account Options     Account Disable Policy                            |                                                                   |                                   |
|                           |                | ∨ User Groups<br>E FPR-4110-Admin v ⊙                                                      |                                                                   |                                   |

7.2添加具有只读权限的用户。设置名称和口令,并将其分配给FPR-4110-ReadOnly,然后向下滚 动并单击Submit以保存更改。

| E Cisco ISE                          |                                                                                                    | Administration - Identity Management                  | 🛦 Evaluation Mode 18 Days Q. 💿 🕼 🚭 |
|--------------------------------------|----------------------------------------------------------------------------------------------------|-------------------------------------------------------|------------------------------------|
| Identities Groups Ex                 | ternal identity Sources Identity Source Sequences Settings                                                                                                    |                                                       |                                    |
| User<br>Loter Manuel Noteon Scon Res | ✓ Network Access User     * Usersano     * Usersano     Santa     Santa     Could Name Allas     Could     Could     Cou |                                                       |                                    |
|                                      | Passavord Type: Veternel Univer v<br>Passavord Lifetime:<br>O With Equation 0:<br>Passavord anii reapire n 66 days<br>O Never Expires 0:                                                                                                    |                                                       |                                    |
|                                      | Password Re-Enter Password * Login Password Chable Password                                                                                                    | Generate Password     O       Generate Password     O |                                    |
|                                      | User Information     Account Options     Account Disable Policy                                                                                                    |                                                       |                                    |
|                                      | ✓ User Groups E FPR-4110-ReadONy                                                                                                    |                                                       |                                    |

7.3验证用户是否处于网络访问用户下。

| 😑 Cisco ISE                             | Ad                                                                                                    | Iministration - Identity Management | 🛦 Evaluation Mode 18 Days Q 💿 🕼 | 0 |
|-----------------------------------------|----------------------------------------------------------------------------------------------------|-------------------------------------|---------------------------------|---|
| Identities Groups Exte                  | nal Identity Sources Identity Source Sequences Settings                                                                                                    |                                     |                                 |   |
| Users<br>Latest Manual Network Scan Res | Network Access Users                                                                                                    |                                     |                                 |   |
|                                         |                                                                                                    |                                     | Selected 0 Total 2 👩 🧔          |   |
|                                         | $ / \ {\rm Ent} \ \ + \ {\rm Add} \ \ \otimes \ {\rm Change Status} \ \lor \ \ \oplus \ {\rm Import} \ \ \oplus \ {\rm Export} \ \lor \ \ \otimes \ {\rm Change Status} \ \lor \ \ \oplus \ {\rm Import} \ \ \oplus \ {\rm Import} \ \ \odot \ \ \oplus \ {\rm Import} \ \ \odot \ \ \oplus \ {\rm Import} \ \ \odot \ \ \oplus \ \ \ \oplus \ \ \ \oplus \ \ \ \oplus \ \ \ \oplus \ \ \ \ \oplus \ \ \ \ \oplus \ \ \ \ \ \ \ \ \ \ \ \ \ \ \ \ \ \ \ \$ |                                     | $M \sim - \nabla$               |   |
|                                         | Status Username 🔿 Description First Name Last Name Email Ad                                                                                                    | Idress User Identity Groups Admin   |                                 |   |
|                                         | BEnabled 1 cisco_admin                                                                                                    | FPR-4110-Admin                      |                                 |   |
|                                         | Enabled 1 cisco_readonly                                                                                                    | FPR-4110-ReadOnly                   |                                 |   |
|                                         |                                                                                                    |                                     |                                 |   |
|                                         |                                                                                                    |                                     |                                 |   |
|                                         |                                                                                                    |                                     |                                 |   |
|                                         |                                                                                                    |                                     |                                 |   |
|                                         |                                                                                                    |                                     |                                 |   |
|                                         |                                                                                                    |                                     |                                 |   |
|                                         |                                                                                                    |                                     |                                 |   |

第8步:创建管理员用户的授权配置文件。

FXOS机箱包括以下用户角色:

- Administrator —对整个系统的完全读写访问权限。默认情况下,为默认管理员帐户分配此角 色,且无法更改。
- 只读-对系统配置的只读访问权限,没有修改系统状态的权限。
- 操作-对NTP配置、智能许可的Smart Call Home配置和系统日志(包括系统日志服务器和故障)的读写访问权限。对系统的其余部分具有读取访问权限。
- AAA -对用户、角色和AAA配置的读写访问。对系统其余部分的读取权限

每个角色的属性:

cisco-av-pair=shell : roles="admin"

- cisco-av-pair=shell : roles="aaa"
- cisco-av-pair=shell : roles="operations"

cisco-av-pair=shell : roles="read-only"

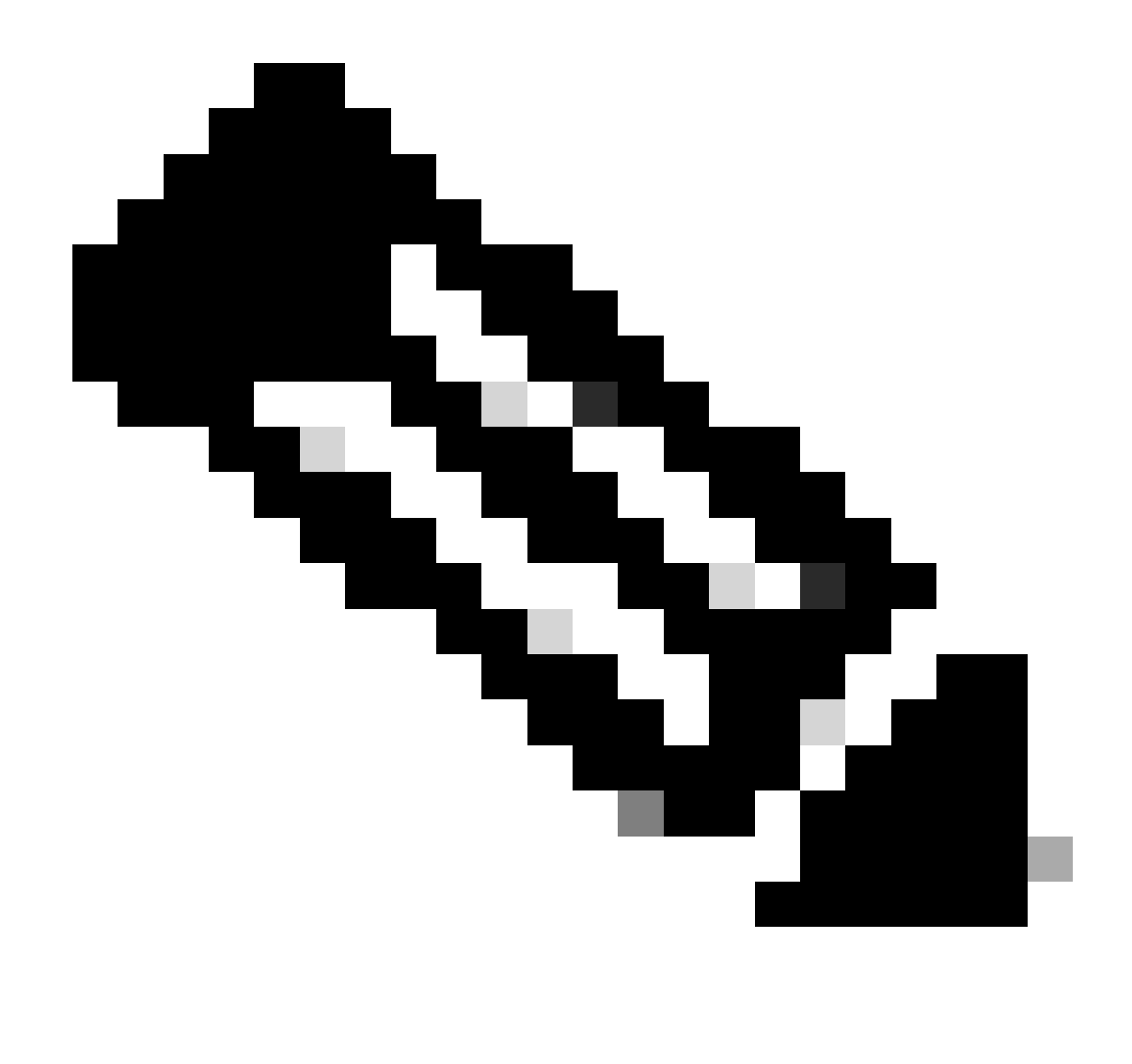

注意:此文档仅定义管理员和只读属性。

导航到汉堡图标≡>策略>Policy元素>结果>授权>授权配置文件> +Add。

定义授权配置文件的名称,将访问类型保留为ACCESS\_ACCEPT,然后在Advanced Attributes Settings下添加cisco-av-pair=shell:roles="admin",然后点击Submit。

| = Cisco ISE             | Policy - Policy Elements                                                                                                    | Evaluation Mode 17 Date | 1ª Q | 0 53   | 0 |
|-------------------------|----------------------------------------------------------------------------------------------------|-------------------------|------|--------|---|
| Dictionaries Conditions | Results                                                                                                    |                         |      |        |   |
| Authentication >        | Authorization Profile > FPR-4110-Admins Authorization Profile                                                                                                    |                         |      |        |   |
| Authorization Profiles  | * Name EOP410Admise                                                                                                    |                         |      |        |   |
| Downloadable ACLs       | Description                                                                                                    |                         |      |        |   |
| Profiling >             | * Access Type ACCESS ACCEPT V                                                                                                    |                         |      |        |   |
| Client Provisioning >   | Network Device Profile  Constraints Constraints Constr |                         |      |        |   |
|                         | Passive Identity Tracking                                                                                                    |                         |      |        |   |
|                         | ACL IPv6 (Fitter-ID)                                                                                                    |                         |      |        |   |
|                         | ✓ Advanced Attributes Settings       E <u>Giscoccisco-av-pair</u> <ul> <li>★</li> <li>sheltroles**admin*</li> <li>✓</li> <li>★</li> </ul>                                                                                                    |                         |      |        |   |
|                         | ✓ Attributes Details<br>Access type = ACCESS_ACCEPT<br>dice-br-par = bhdtrides="admet"                                                                                                    |                         |      |        |   |
|                         |                                                                                                    | Submit                  |      | Cancel |   |

## 8.1 重复上述步骤为只读用户创建授权配置文件。这次使用值read-only Administrator创建 RADIUS类。

| = Cisco ISE                                 | Policy - Policy Elements                                                | Evaluation Mode 18 Days | Q () | 50 | ٥ |
|---------------------------------------------|-------------------------------------------------------------------------|-------------------------|------|----|---|
| Dictionaries Conditions                     | Results                                                                 |                         |      |    |   |
| Authentication >                            | Authorization Profile > New Authorization Profile Authorization Profile |                         |      |    |   |
| Authorization Profiles<br>Downloadable ACLs | * Name FPR-4110-ReadOnly Description                                    |                         |      |    |   |
| Profiling >                                 | * Access Type ACCESS_ACCEPT ~                                           |                         |      |    |   |
| Client Provisioning                         | Network Device Profile Cisco V®                                         |                         |      |    |   |
|                                             | Track Movement C Agenticss Posture C Passive Identity Tracking C        |                         |      |    |   |

| ACL IPv6 (Filter-ID)                                                                         |        |        |
|----------------------------------------------------------------------------------------------|--------|--------|
| ✓ Advanced Attributes Settings                                                               |        |        |
| Cisco:cisco-av-pair     v     ahelt:roles*'read-only*     v     +                            |        |        |
| ✓ Attributes Details<br>Access type = ACCESS_ACCEP1<br>docs-av-pair = 3-ddLordes_*read-only* |        |        |
|                                                                                              | Submit | Cancel |

第9步:创建与FMC IP地址匹配的策略集。这是为了防止其他设备向用户授予访问权限。

导航到左上角的≡ > Policy > Policy Sets > Add图标符号。

| ≡ Cisco ISE                        | Policy - Policy Sets | 🛕 Evaluation Mode 17 Days Q 🕥 🕫 🔯                     |
|------------------------------------|----------------------|-------------------------------------------------------|
| Policy Sets                        |                      | Reset Reset Policyset Hitcounts Save                  |
| Status Policy Set Name Description | Conditions           | Allowed Protocols / Server Sequence Hits Actions View |
| Q Search                           |                      |                                                       |
|                                    | +                    |                                                       |
| Oefault Default policy set         |                      | Default Network Access 🥜 + 58 🔅 🕻                     |
|                                    |                      |                                                       |
|                                    |                      | Reset Save                                            |
|                                    |                      |                                                       |

#### 9.1新行位于策略集的顶部。单击Add 图标以配置新条件。

| 🕒 Status | Policy Set Name  | Description        | Conditions | Allowed Protocols / Server Sequence Hits Actions View |
|----------|------------------|--------------------|------------|-------------------------------------------------------|
| Q Search |                  |                    |            |                                                       |
| ٥        | New Policy Set 1 |                    | +          | Select from list 🥒 + 🚳 🕨                              |
| ٥        | Default          | Default policy set |            | Default Network Access 🥒 + 58 🔅 🗲                     |

9.2为RADIUS NAS-IP-Addressattribute添加与FCM IP地址匹配的顶部条件,然后点击使用。

| Library                                                                                                    |     |  |  |  |  |  |  |
|----------------------------------------------------------------------------------------------------|-----|--|--|--|--|--|--|
| Search by Name                                                                                                    |     |  |  |  |  |  |  |
| ● <u>1</u> ⊙ <u>3</u> <u>5</u> <del>3</del> <del>4</del> <u>9</u> <u>4</u> <u>9</u> <u>4</u> 0 <u>5</u> <del>9</del> | £ 🕈 |  |  |  |  |  |  |
| :: 📑 5G                                                                                                    |     |  |  |  |  |  |  |
| E Gatalyst_Switch_Local_Web_Authentication                                                                           |     |  |  |  |  |  |  |
| 🗄 📄 Radius                                                                                                    |     |  |  |  |  |  |  |
| : Switch_Local_Web_Authentication                                                                                    |     |  |  |  |  |  |  |
| E Switch_Web_Authentication                                                                                          |     |  |  |  |  |  |  |
| :: B Wired_802.1X                                                                                                    |     |  |  |  |  |  |  |
| E Wired_MAB                                                                                                    |     |  |  |  |  |  |  |
| E Wireless_802.1X                                                                                                    |     |  |  |  |  |  |  |
| E Wireless_Access                                                                                                    |     |  |  |  |  |  |  |
| E Wireless_MAB                                                                                                    |     |  |  |  |  |  |  |
| # B WLC_Web_Authentication                                                                                           |     |  |  |  |  |  |  |

Editor

0

| V Attri | Calant at | tribute for conditio |                            |     |       |             |      |
|---------|-----------|----------------------|----------------------------|-----|-------|-------------|------|
| la pol  |           |                      | 100 B B C                  | 1 ( | 9 E 🕈 | Wrong value | View |
| is not  | Di        | ictionary            | Attribute                  | ID  | Info  |             |      |
|         | A         | I Dictionaries 🗸     | Attribute                  | ID  |       |             | >    |
|         | Mic       | crosoft              | MS-User-IPv4-Address       | 61  | 0     |             | >    |
|         | Ne        | twork Access         | ISE Host Name              |     | 0     |             |      |
|         | • Ra      | dius                 | DNS-Server-IPv6-Address    | 169 | 0     |             |      |
|         | • Ra      | dius                 | Framed-IP-Address          | 8   | 0     |             | Save |
|         | • Ra      | dius                 | Framed-IPv6-Address        | 168 | 0     |             |      |
|         | Ra        | dius                 | NAS-IP-Address             | 4   | 0     |             |      |
|         | Q Ra      | dius                 | Stateful-IPv6-Address-Pool | 172 | 0     |             |      |

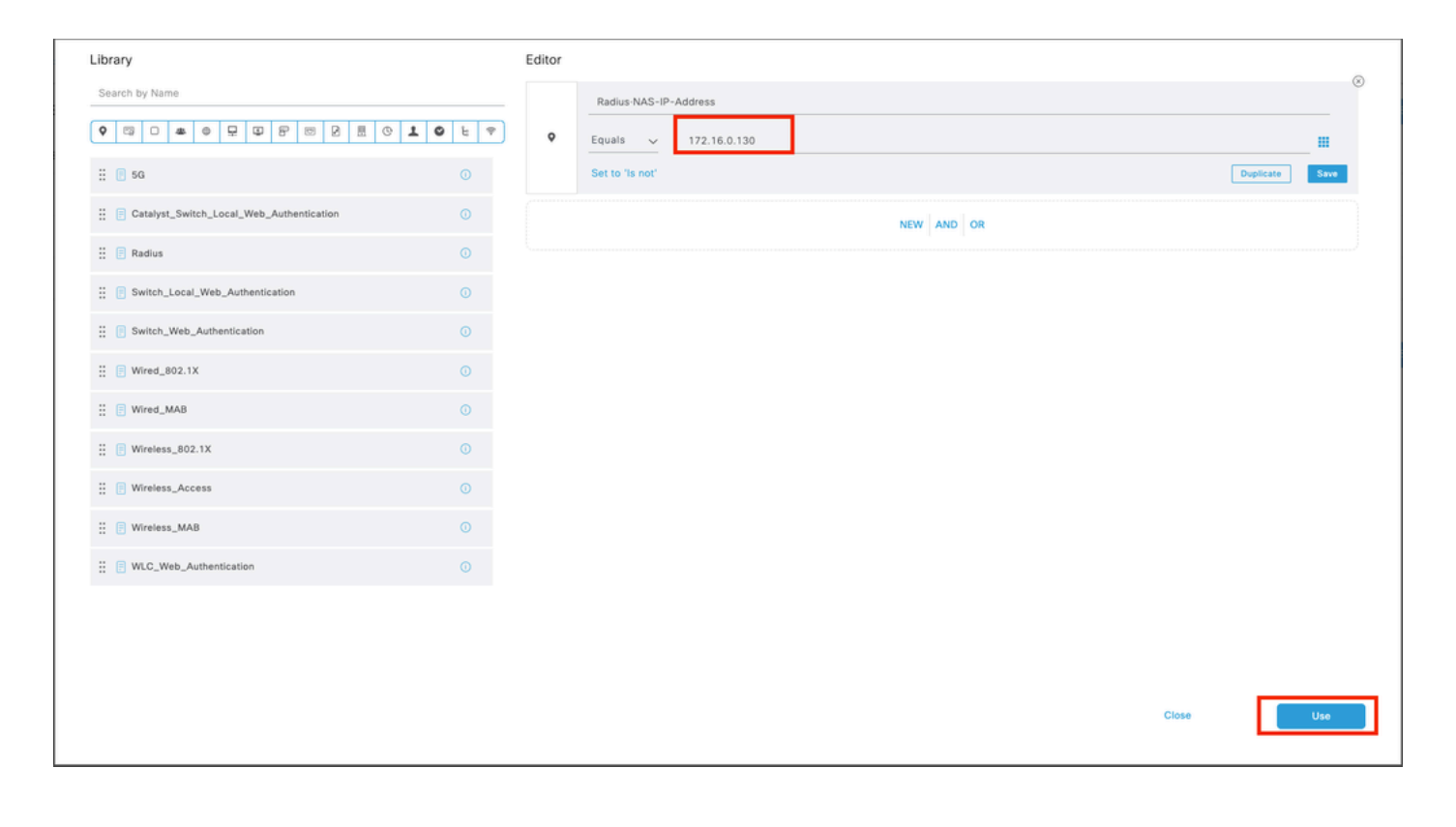

## 9.3完成后单击Save。

| ≡ Cisco IS  | SE               | Policy - Policy Sets |                                           |                   | A Evaluation Mode  | 17 Days  | Q (0)   | 58 ¢ |
|-------------|------------------|----------------------|-------------------------------------------|-------------------|--------------------|----------|---------|------|
| Policy Sets |                  |                      |                                           | Reset             | Reset Policyset    | Hitcount | •       | Save |
| 🕣 Status    | Policy Set Name  | Description          | Conditions                                | Allowed Protocol: | s / Server Sequenc | e Hits   | Actions | View |
| Q Search    |                  |                      |                                           |                   |                    | _        |         |      |
| ٥           | New Policy Set 1 |                      | Radius NAS-IP-Address EQUALS 172.16.0.130 | Default Network   | Access 🕲 🗸 -       |          | ø       | >    |
| ۰           | Default          | Default policy set   |                                           | Default Network / | iccess 🥒 -         | 58       | ٨       | >    |
|             |                  |                      |                                           |                   |                    |          | _       |      |
|             |                  |                      |                                           |                   |                    | Reset    |         | Save |

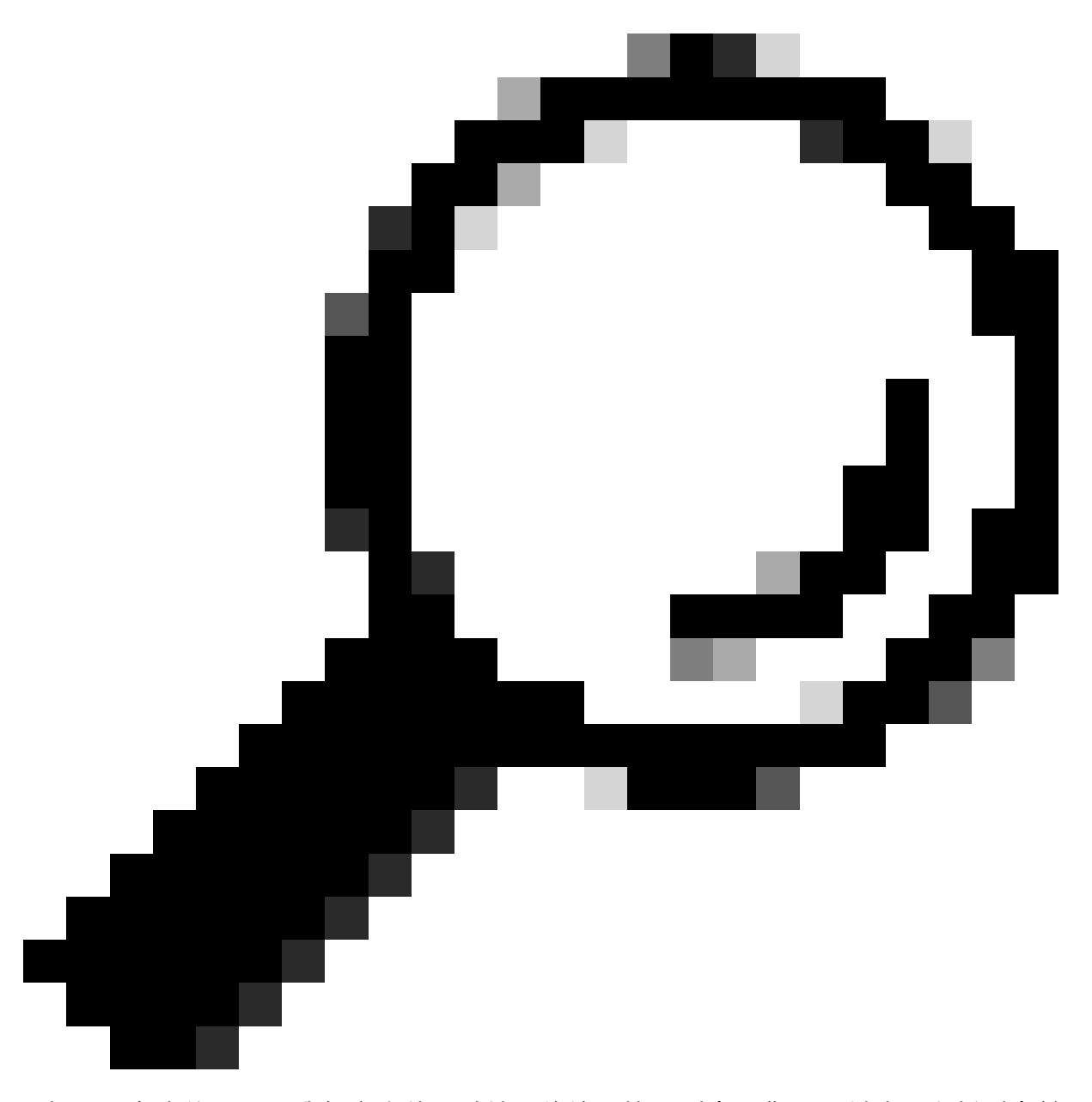

提示:在本练习中,我们允许使用默认网络访问协议列表。您可以创建一个新列表并根据 需要缩小其范围。

步骤 10 通过点击行尾部的>图标来查看新的策略集。

| Policy Sets                    |                                           | Reset Reset Policyset Hitcounts Save                  |
|--------------------------------|-------------------------------------------|-------------------------------------------------------|
| Status Policy Set Name Descrip | tion Conditions                           | Allowed Protocols / Server Sequence Hits Actions View |
| Q. Search                      |                                           |                                                       |
| New Policy Set 1               | Radius-NAS-IP-Address EQUALS 172.16.0.130 | Default Network Access 💿 🗸 + 🚳 🗲                      |

10.1展开Authorization Policy菜单并单击(+)添加新条件。

| $\sim I$ | uthorizatio | on Policy (1)        |            |   |                  |                    |      |           |
|----------|-------------|----------------------|------------|---|------------------|--------------------|------|-----------|
|          |             |                      |            |   | Results          |                    |      |           |
| 0        | Status      | s Rule Name          | Conditions |   | Profiles         | Security Groups    | Hitr | s Actions |
|          | Q Searc     | ch                   |            |   |                  |                    |      |           |
|          | ٥           | Authorization Rule 1 |            | + | Select from list | + Select from list | 0 +  | ŵ         |

10.2设置条件以匹配DictionaryIdentity组与AttributeName Equals User Identity Groups: FPR-4110-Admins(在步骤7中创建的组名)并单击Use。

| isco la  | Conditions Studio                          |        |            | hallan   | Dollars Cate               |                                   |     |       |   |       | A 2-1-1-17-1 | 0    | × |
|----------|--------------------------------------------|--------|------------|----------|----------------------------|-----------------------------------|-----|-------|---|-------|--------------|------|---|
| 50       | Library                                    | Editor |            |          |                            |                                   |     |       |   |       |              |      |   |
| atu<br>S | Search by Name                             | -      | Identity   | iroup Na | me                         |                                   |     |       |   |       |              |      | 2 |
|          |                                            | ) .    | Equals     | Sele     | ct attribute for condition |                                   |     |       | × |       |              |      |   |
| on       | E 56 O                                     |        | Set to 'is | •        | Distingues                 |                                   | 0 1 | 0 t 7 | ] |       | Duplicate    | Save |   |
|          | E Catalyst_Switch_Local_Web_Authentication |        |            |          | All Dictionaries V         | Attribute                         | ID  | ento  |   |       |              |      |   |
|          | E Compliance_Unknown_Devices               |        |            | -        | CWA.                       | CWA_ExternalGroups Description    |     | 0     |   |       |              |      |   |
|          | E Compliant_Devices                        |        |            | ٠        | IdentityGroup              | Name                              |     | 0     |   |       |              |      |   |
| 5        | E EAP-MSCHAPV2                             |        |            | -        | InternalUser<br>PassiveID  | IdentityGroup<br>PassiveID_Groups |     | 0     |   |       |              |      |   |
|          | II DEAP-TLS O                              |        |            |          | administrator              | ExternalGroups                    |     | 0     |   |       |              |      |   |
|          | II 📴 MAC_in_SAN 📀                          |        |            |          |                            |                                   |     |       |   |       |              |      |   |
|          | : Network_Access_Authentication_Passed     |        |            |          |                            |                                   |     |       |   |       |              |      |   |
|          | E Non_Cisco_Profiled_Phones                |        |            |          |                            |                                   |     |       |   |       |              |      |   |
|          | E Non_Compliant_Devices                    |        |            |          |                            |                                   |     |       |   |       |              |      |   |
|          | Redus                                      |        |            |          |                            |                                   |     |       |   |       |              |      |   |
|          |                                            |        |            |          |                            |                                   |     |       |   | Close |              | Use  |   |

| brary                                    | E                | ditor |                                          |      |
|------------------------------------------|------------------|-------|------------------------------------------|------|
| Search by Name                           |                  |       | IdentityGroup Name                       |      |
| • • • • • • • • • • •                    | ) <b>1 0</b> E 🕈 |       | Equals User Identity Groups: FPR-4110- + |      |
| i 🖪 50                                   |                  | •     | Autimi V                                 |      |
| BYOD_is_Registered                       |                  |       | Set to 'is not'                          | Save |
| Catalyst_Switch_Local_Web_Authentication |                  |       | NEW AND OR                               |      |
| Compliance_Unknown_Devices               |                  |       |                                          |      |
| Compliant_Devices                        |                  |       |                                          |      |
| EAP-MSCHAPv2                             |                  |       |                                          |      |
| EAP-TLS                                  |                  |       |                                          |      |
| Cuest_Flow                               |                  |       |                                          |      |
| MAC_in_SAN                               |                  |       |                                          |      |
| Network_Access_Authentication_Passed     |                  |       |                                          |      |
| Non_Cisco_Profiled_Phones                |                  |       |                                          |      |
| Non_Compliant_Devices                    |                  |       |                                          |      |
| 🗄 Radius                                 |                  |       |                                          |      |
|                                          |                  |       |                                          |      |

#### 第10.3步验证在授权策略中配置的新条件,然后在配置文件下添加用户配置文件。

| ∨ Au     | <ul> <li>Authorization Policy (1)</li> </ul> |                      |                                                                |   |                   |    |                  |     |      |         |  |  |
|----------|----------------------------------------------|----------------------|----------------------------------------------------------------|---|-------------------|----|------------------|-----|------|---------|--|--|
|          |                                              |                      |                                                                |   | Results           |    |                  |     |      |         |  |  |
| ۲        | Status                                       | Rule Name            | Conditions                                                     |   | Profiles          |    | Security Groups  |     | Hits | Actions |  |  |
| Q Search |                                              |                      |                                                                |   |                   |    |                  |     |      |         |  |  |
|          | ۰                                            | Authorization Rule 1 | A IdentityGroup Name EQUALS User Identity Groups/FR-4110-Admin | E | FPR-4110-Admins × | ~+ | Select from list | ~+  |      | ٨       |  |  |
|          | ۰                                            | Default              |                                                                |   | DenyAccess        | 1+ | Select from list | 2 + | 0    | \$      |  |  |
|          |                                              |                      |                                                                |   |                   |    |                  |     |      |         |  |  |

t Save

步骤 11对只读用户重复步骤9中的相同过程,然后点击保存。

#### 验证

- 1. 尝试使用新的Radius凭证登录FCM GUI
- 2. 导航至>工序> Radius >实时日志≡的汉堡图标。
- 3. 显示的信息显示用户是否成功登录。

| =   | ≡ Cisco ISE |                                                    |               |         |       |                               |                   | Operations - RADIUS |             |              |              |            |     |               |             | A Evaluation Mode 17 Days Q (2) 58 (2) |            |                            |           |           |                                  |         |
|-----|-------------|----------------------------------------------------|---------------|---------|-------|-------------------------------|-------------------|---------------------|-------------|--------------|--------------|------------|-----|---------------|-------------|----------------------------------------|------------|----------------------------|-----------|-----------|----------------------------------|---------|
| Liv | e Logs      | Live Sessions                                      |               |         |       |                               |                   |                     |             |              |              |            |     |               |             |                                        |            |                            |           |           |                                  |         |
|     | Misco       | nfigured Supplicants 🕕                             |               |         |       | Misconfigured                 | Network Devices 🕕 |                     |             |              | RADIUS Drop  | • 0        |     |               | c           | lient Stopped Resp                     | onding 🕕   |                            |           |           | Repeat Co                        | unter 🕕 |
|     |             | 0                                                  |               |         |       |                               | 0                 |                     |             |              | 1            |            |     |               |             | 0                                      |            |                            |           |           | C                                | )       |
|     | ø           | 🖆 Reset Repeat Counts 🚽                            | 🖞 Export To 🗸 |         |       |                               |                   |                     |             |              |              |            |     |               |             |                                        | Ne         | esh<br>ver                 | Latest 20 | records 🗸 | Within<br>Last 3 hou<br>Filter 🗸 | e       |
|     |             | Time                                               | Status        | Details | Repea | Identity                      | Endpoint ID       | Endpoint            | Authenti    | Authoriz     | Authoriz     | IP Address |     | Network De    | Device Port | Identity Group                         | Posture .  | Server                     | Mdm Ser   | IMEISV    |                                  | Usecasi |
|     | $\times$    |                                                    |               |         | ×.    | identity                      | Endpoint ID       | Endpoint Pr         | Authenticat | Authorizatic | Authorizatic | IP Address | ~ 1 | Network Devic | Device Port | Identity Group                         | Posture St | a Server                   | Mdm Serve | IMEISV    |                                  | Usecase |
|     |             | Feb 03, 2024 01:51:51.0<br>Feb 03, 2024 01:50:48.9 | •             | 0       |       | cisco_readonly<br>cisco_admin |                   |                     | New Polic   | New Polic    | FPR-4110     |            | 1   | FPR-4110      |             | User Identity Group                    |            | marpatiniSE<br>marpatiniSE |           |           |                                  |         |

4. 从安全防火墙机箱CLI验证已记录的用户角色。

FPR4K-1-029A78B# scope se security service-profile server FPR4K-1-029A78B# scope security FPR4K-1-029A78B /security # show remote-user detail Remote User cisco\_admin: Description: User Roles: Name: admin Name: read-only FPR4K-1-029A78B /security #

故障排除

1. 在ISE GUI上,导航至汉堡图标=> Operations > Radius > Live logs。

1.1验证日志会话请求是否到达ISE节点。 1.2对于失败状态,请查看会话详细信息。

| ≡ Cisco ISE                             | 0                                  | perations - RADIUS                                     | 🛓 Evaluation Mo                                           | de 18 Days Q 🔘 🕫 🖨         |
|-----------------------------------------|------------------------------------|--------------------------------------------------------|-----------------------------------------------------------|----------------------------|
| Live Logs Live Sessions                 |                                    |                                                        |                                                           |                            |
| Misconfigured Supplicants 🕕             | Misconfigured Network Devices 📀    | RADIUS Drops 📀                                         | Client Stopped Responding 🕠                               | Repeat Counter 🕕           |
| 0                                       | 1                                  | 1                                                      | 0                                                         | 3                          |
| ල් 🕁 Reset Repeat Counts රෝ Export To 🗸 |                                    |                                                        | Never V Latest 20 re                                      | cords v Hours v Filter v 0 |
| Time Status                             | Details Repea Identity Endpoint ID | Endpoint Authenti Authoriz Authoriz IP A               | Address Network De Device Port Identity Group Post        | ure Server Mdm Ser         |
| ×                                       | V Identity Endpoint ID             | Endpoint Pr Authenticat Authorizatic Authorizatic IP A | Iddress 🗸 Network Device Device Port Identity Group Postu | re Sta Server Mdm Sen      |
| Feb 02, 2024 07:32:18.8 O               | cisco_admin                        | Default >> Default                                     | FPR-4110 User Identity Group:                             | marpatin/SE                |
| Feb 02, 2024 07:23:20.1                 | G cisco_readonly                   | Default >> Default >> PermitAcc                        | FPR-4110 User Identity Groups                             | marpatinISE                |
| Feb 02, 2024 07:15:32.2                 | G cisco_admin                      | Default >> Default >> PermitAcc                        | FPR-4110 User Identity Groups                             | marpatinISE                |

2. 对于未显示在RADIUS实时日志中的请求,请查看UDP请求是否通过数据包捕获到达ISE节点。

导航到>操作>故障排除>诊断工具> TCP转储≡的汉堡图标。添加新的捕获并将文件下载到本地计算 机,以查看UDP数据包是否到达ISE节点。

2.1请填写所需信息,向下滚动并单击Save。

| E Cisco ISE                                                                             | Operations - Troubleshoot                                                                                                    | 🛦 Evaluation Mode 17 Days Q. 🔘 🕼 🔘 |
|-----------------------------------------------------------------------------------------|----------------------------------------------------------------------------------------------------|------------------------------------|
| Diagnostic Tools Downlos                                                                | ad Logs Debug Wizard                                                                                                    |                                    |
| General Tools V<br>RADIUS Authentication TroubL                                         | TCP Surp > New                                                                                                    |                                    |
| Execute Network Device Com<br>Evaluate Configuration Validat<br>Posture Troubleshooting | Add TCP Dump packet for monitoring on a network interface and troubleshoot problems on the network as they appear.  Host Name* |                                    |
| Agentiess Posture Troublesho<br>EndPoint Debug<br>TCP Dump                              | margatist5E V                                                                                                    |                                    |
| Session Trace Tests                                                                     | Notock <sup>1</sup> Notock <sup>2</sup> (Up, Running) $\smile$                                                                 |                                    |
| TrustSec Tools                                                                          | Pater<br>ip host 172.16.0.130<br>E.g: (p host 10.77.122.123 and not<br>10.177.122.119                                          |                                    |

2.2选择并启动捕获。

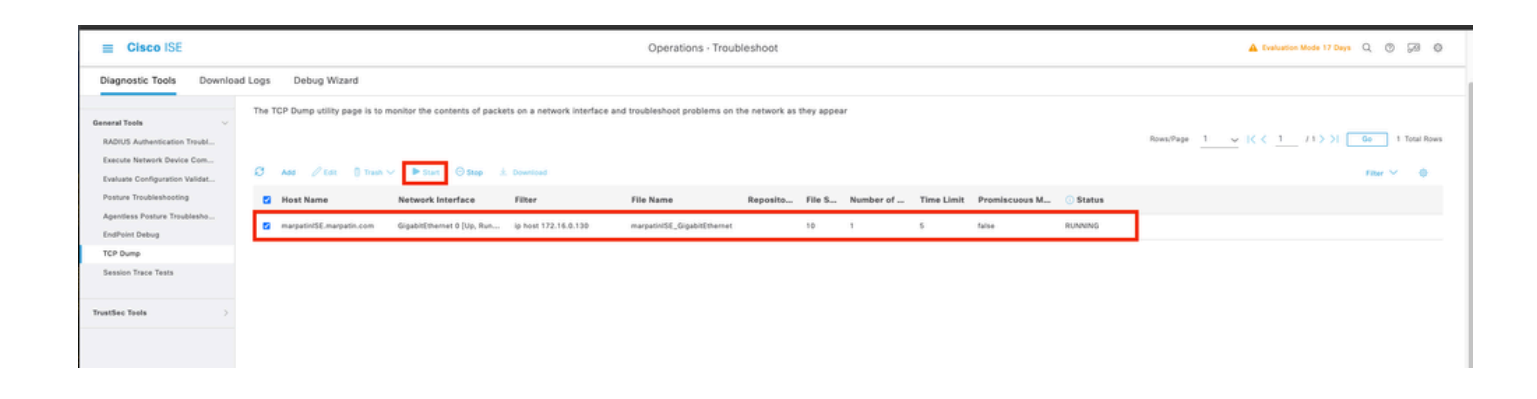

2.3当ISE捕获运行时,尝试记录到安全防火墙机箱

2.4停止ISE中的TCP转储并将文件下载到本地计算机。

2.5查看流量输出。

预期输出:

数据包编号1。从安全防火墙通过端口1812 (RADIUS)向ISE服务器发出的请求数据包No2。ISE服务器回复接受初始请求。

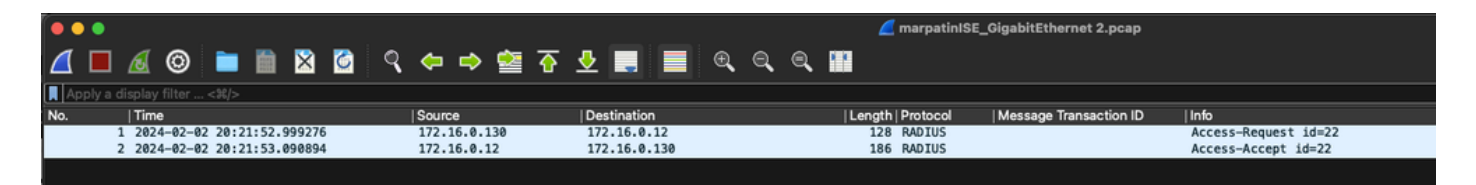

#### 关于此翻译

思科采用人工翻译与机器翻译相结合的方式将此文档翻译成不同语言,希望全球的用户都能通过各 自的语言得到支持性的内容。

请注意:即使是最好的机器翻译,其准确度也不及专业翻译人员的水平。

Cisco Systems, Inc. 对于翻译的准确性不承担任何责任,并建议您总是参考英文原始文档(已提供 链接)。